Haстройка Windows 7 при автоматических настройках подключения

1. Откройте меню «Пуск» и выберите «Панель управления».

| Приступая к работе       |                           |
|--------------------------|---------------------------|
| Windows Media Center     | max                       |
| Калькулятор              | Документы                 |
| Записки                  | Изображения               |
| Paint                    | Музыка                    |
| Ножницы                  | Игры                      |
| Подключение к удаленному | рабочему                  |
| у столу<br>Экранная лупа | Панель управления         |
| Kasuuna                  | Устройства и принтерь ком |
| Косынка                  | Программы по умолчанию    |
| U WordPad                | Справка и поддержка       |
| Все программы            |                           |
| Чайти программы и файлы  | 🔎 Завершение работы 🕨     |
|                          |                           |

2. Если вид открывшегося окна соответствует приведённому ниже, то в верхнем меню «**Просмотр**» необходимо вместо пункта «Категория» выбрать «**Крупные значки**». В другом случае перейдите к шагу 3.

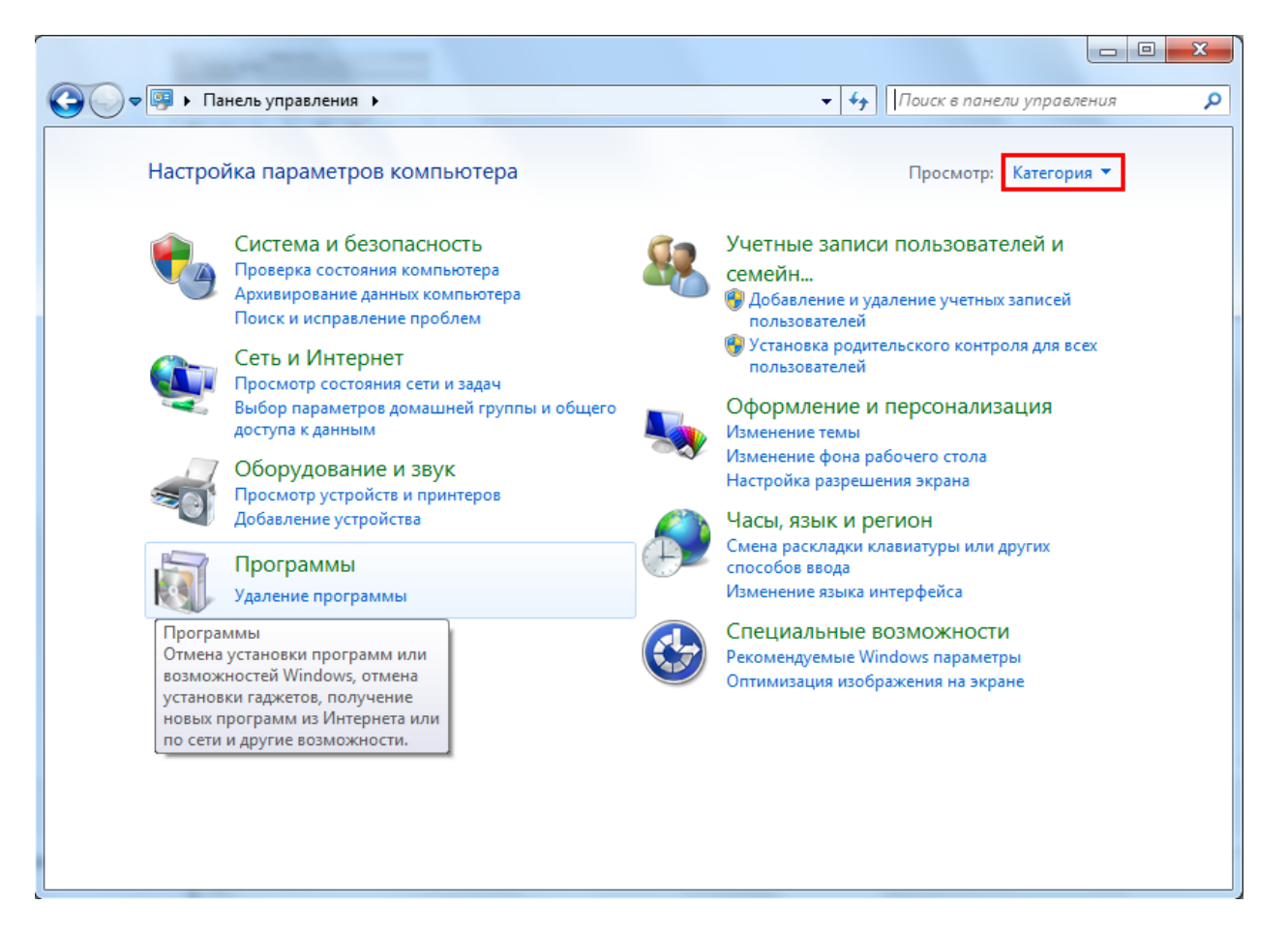

3. Далее двойным нажатием левой кнопки мыши необходимо открыть пункт «Центр управления сетями и общим доступом».

|    | N. 10 (3)                       |            |                                        |   |                                          |
|----|---------------------------------|------------|----------------------------------------|---|------------------------------------------|
|    | Значки области<br>уведомлений   | ۹          | Клавиатура                             | Ì | Мышь                                     |
| 1  | Панель задач и меню<br>"Пуск"   |            | Панель управления<br>NVIDIA            | æ | Параметры индексирования                 |
| P  | Параметры папок                 |            | Персонализация                         | - | Подключения к<br>удаленным рабочим       |
|    | Приступая к работе              | ā          | Программы и<br>компоненты              | ۲ | Программы по<br>умолчанию                |
| Ş  | Распознавание речи              | 8          | Родительский контроль                  | e | Свойства обозревателя                    |
| M  | Система                         | 1.85       | Счетчики и средства производительности | 3 | Телефон и модем                          |
| 2  | Управление цветом               | A          | Устранение неполадок                   | - | Устройства и принтеры                    |
| 12 | Учетные записи<br>пользователей | Jan Barris | Центр обновления<br>Windows            | p | Центр поддержки                          |
| •  | Центр синхронизации             | G          | Центр специальных<br>возможностей      | 1 | Центр управления сетями и общим доступом |
| R  | Шифрование диска<br>BitLocker   | A          | Шрифты                                 |   | Экран                                    |
| 2  | Электропитание                  | 8          | Язык и региональные                    |   |                                          |

## 4. В меню слева необходимо выбрать пункт «Изменение параметров адаптера».

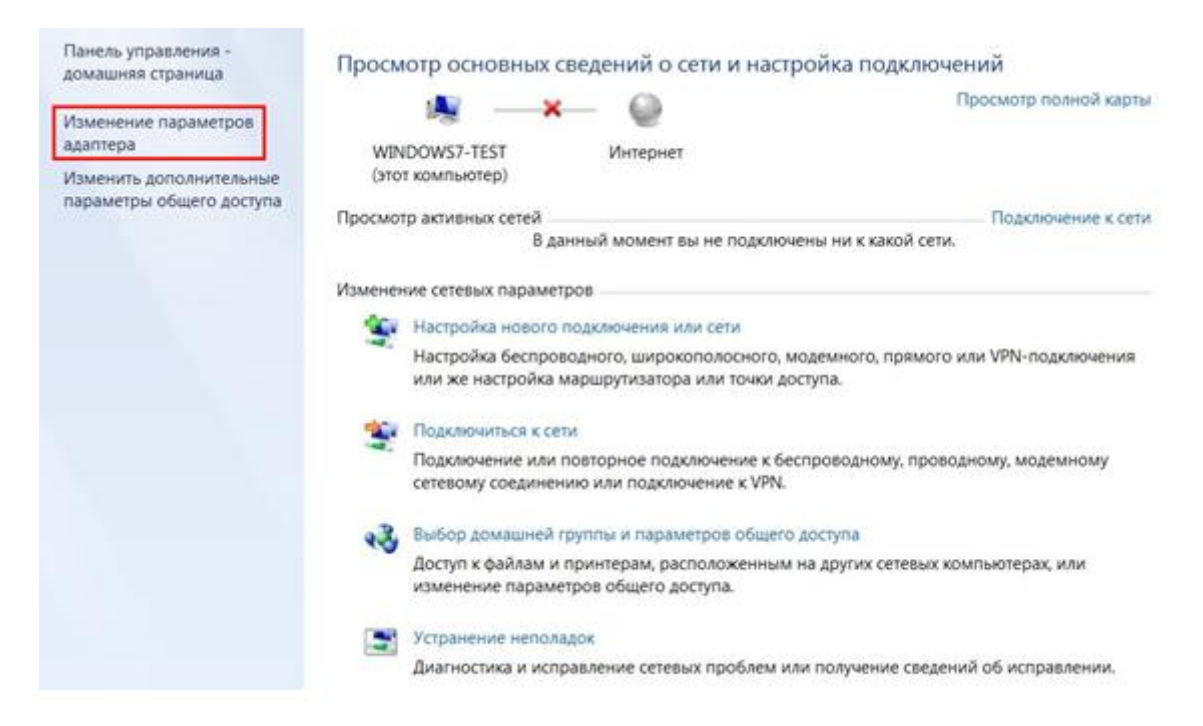

5. В зависимости от типа подключения:

- Подключение по Wi-Fi «Подключение по беспроводной сети»;
- Подключение по кабелю «Подключение по локальной сети»;

необходимо нажать правой кнопкой мыши на значок подключения и выбрать пункт «Свойства».

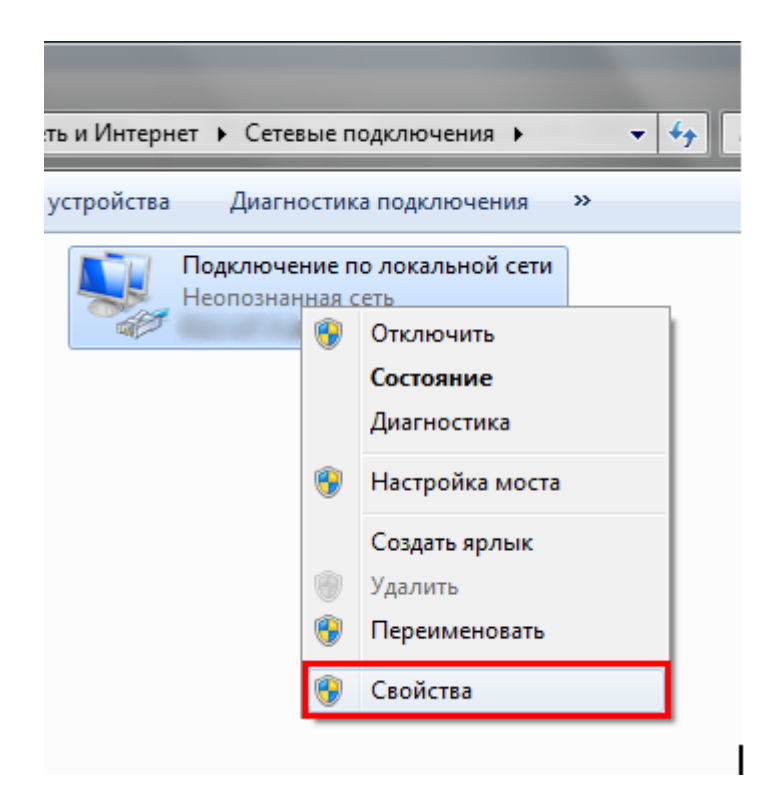

6. На вкладке «Сеть» необходимо выбрать пункт «Протокол Интернета версии 4 (TCP/IPv4)» и нажать кнопку «Свойства».

| 🎚 Подключение по локальной сети - свойства                                                                                                    |  |  |  |  |  |  |  |
|----------------------------------------------------------------------------------------------------|--|--|--|--|--|--|--|
| Сеть Доступ                                                                                                    |  |  |  |  |  |  |  |
| Подключение через:                                                                                                    |  |  |  |  |  |  |  |
| Сетевой контроллер NVIDIA nForce                                                                                                    |  |  |  |  |  |  |  |
| Настроить                                                                                                    |  |  |  |  |  |  |  |
| Отмеченные компоненты используются этим подключением:                                                                                                    |  |  |  |  |  |  |  |
| <ul> <li>Клиент для сетей Microsoft</li> <li>Планировщик пакетов QoS</li> <li>Служба доступа к файлам и принтерам сетей Micro</li> <li>Протокол Интернета версии 6 (TCP/IPv6)</li> <li>Протокол Интернета версии 4 (TCP/IPv4)</li> <li>Драйвер в/в тополога канального уровня</li> <li>Ответчик обнаружения топологии канального уровня</li> </ul> |  |  |  |  |  |  |  |
| Установить Удалить Свойства                                                                                                    |  |  |  |  |  |  |  |
| Описание<br>Протокол TCP/IP - стандартный протокол глобальных<br>сетей, обеспечивающий связь между различными<br>взаимодействующими сетями.                                                                                                    |  |  |  |  |  |  |  |
| ОК Отмена                                                                                                    |  |  |  |  |  |  |  |

7. В открывшемся окне необходимо выбрать пункты «Получить IP-адрес автоматически» и «Получить адрес DNS-сервера автоматически». Затем необходимо применить настройки, нажав кнопку «ОК».

| Свойства: Протокол Интернета верс                                                                                                    | сии 4 (ТСР/ІРv4) |  |  |  |  |  |  |  |
|----------------------------------------------------------------------------------------------------|------------------|--|--|--|--|--|--|--|
| Общие                                                                                                    |                  |  |  |  |  |  |  |  |
| Параметры IP могут назначаться автоматически, если сеть<br>поддерживает эту возможность. В противном случае параметры<br>IP можно получить у сетевого администратора. |                  |  |  |  |  |  |  |  |
| Олучить IP-адрес автоматиче                                                                                                    | ески             |  |  |  |  |  |  |  |
| — 🔘 <u>И</u> спользовать следующий IP-а,                                                                                                    | адрес:           |  |  |  |  |  |  |  |
| <u>I</u> P-адрес:                                                                                                    | • • • • •        |  |  |  |  |  |  |  |
| <u>М</u> аска подсети:                                                                                                    |                  |  |  |  |  |  |  |  |
| Основной шлюз:                                                                                                    |                  |  |  |  |  |  |  |  |
| Получить адрес DNS-сервера а                                                                                                    | автоматически    |  |  |  |  |  |  |  |
| Использовать следующие адреса DNS-серверов:                                                                                                    |                  |  |  |  |  |  |  |  |
| Предпочитаемый DNS-сервер:                                                                                                    |                  |  |  |  |  |  |  |  |
| <u>А</u> льтернативный DNS-сервер:                                                                                                    |                  |  |  |  |  |  |  |  |
| Дополнительно                                                                                                    |                  |  |  |  |  |  |  |  |
|                                                                                                    | ОК Отмена        |  |  |  |  |  |  |  |

8. В следующем окне необходимо нажать также кнопку «ОК» или кнопку «Закрыть».

| 🏺 Подключение по локальной сети - свойства                                                                 | ×   |  |  |  |  |  |  |
|----------------------------------------------------------------------------------------------------|-----|--|--|--|--|--|--|
| Сеть Доступ                                                                                                |     |  |  |  |  |  |  |
| Подключение через:                                                                                         |     |  |  |  |  |  |  |
| 💇 Сетевой контроллер NVIDIA nForce                                                                         |     |  |  |  |  |  |  |
| Настроить                                                                                                  |     |  |  |  |  |  |  |
| Отмеченные компоненты используются этим подключением:                                                      |     |  |  |  |  |  |  |
| 🗹 🏪 Клиент для сетей Microsoft                                                                             |     |  |  |  |  |  |  |
| Планировщик пакетов QoS                                                                                    |     |  |  |  |  |  |  |
| Служба доступа к файлам и принтерам сетей Місго                                                            |     |  |  |  |  |  |  |
| <ul> <li>Протокол Интернета версии 6 (ТСГ/Л V6)</li> <li>Протокол Интернета версии 4 (ТСР/Л V6)</li> </ul> |     |  |  |  |  |  |  |
| 🗹 🔺 Драйвер в/в тополога канального уровня                                                                 |     |  |  |  |  |  |  |
| 🗹 📥 Ответчик обнаружения топологии канального уровня                                                       |     |  |  |  |  |  |  |
|                                                                                                    |     |  |  |  |  |  |  |
| Установить Удалить Свойства                                                                                |     |  |  |  |  |  |  |
| Описание                                                                                                   |     |  |  |  |  |  |  |
| ТСР/IP версии 6. Самая поздняя версия IP-протокола,<br>обеспечивающая связы в разнородных                  |     |  |  |  |  |  |  |
| взаимосвязанных сетях.                                                                                     |     |  |  |  |  |  |  |
|                                                                                                    |     |  |  |  |  |  |  |
|                                                                                                    |     |  |  |  |  |  |  |
| UKUT                                                                                                    | ена |  |  |  |  |  |  |

Настройка завершена.